Настройка сканирования по USB на МФУ Kyocera ECOSYS M2030dn и других подобных моделей

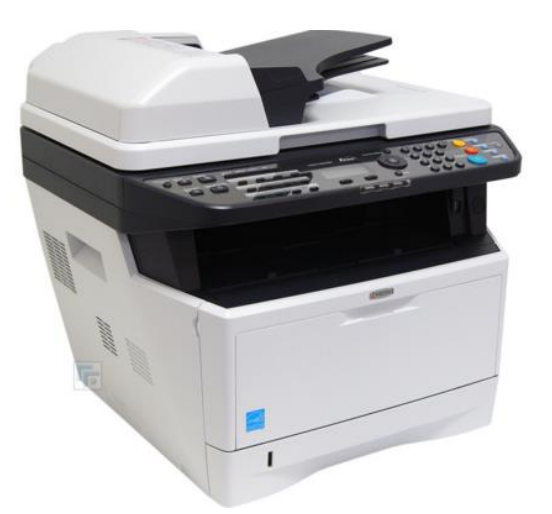

1.Устанавливаем Twain драйвер для своей мфу.

А) Диск с драйверами идет с аппаратом.

Б)Если у вас нет драйверов. То можно скачать по <u>ссылке</u> с официального сайта. Или с какого то ещё сайта например <u>отсюда</u>. Выбираете свою модель и качаем. Нам нужен пункт **Scanner driver (TWAIN / WIA)** для Windows 7 64bit.

| Windows 7 (32 &                                                                           | 64 bit)                   |                 |                                  |      |
|-------------------------------------------------------------------------------------------|---------------------------|-----------------|----------------------------------|------|
| Описание                                                                                  | Версия                    | Размер<br>файла | Файл                             | Инфо |
| KX driver (certified and signed by Microsoft)                                             | 6.3.0909                  | 73,97 MB        | KXDrv_6.3.0909D_Signed_EU.zip    | 0    |
| Scanner driver (TWAIN /<br>WIA)                                                           | 2.0.3404<br>/<br>2.0.3321 | 21,06 MB        | ScannerDrv_2.0idn_TA266ci.zip    |      |
| Fax driver                                                                                | 3.9.2418                  | 30,93 MB        | A FaxDrv_3.9.2418idn_TA266ci.zip |      |
| Classic KPDL / PCL5e<br>Treiber<br>(zertifiziert und signiert<br>von Kyocera Corporation) | 8.1308 /<br>1.2           | 1,16 MB         | ClassicDrv_ECOSidn_TA266ci.zip   |      |

2. Как установили драйвера выбираем в меню пуск Kyocera-Twain DriveSetting.

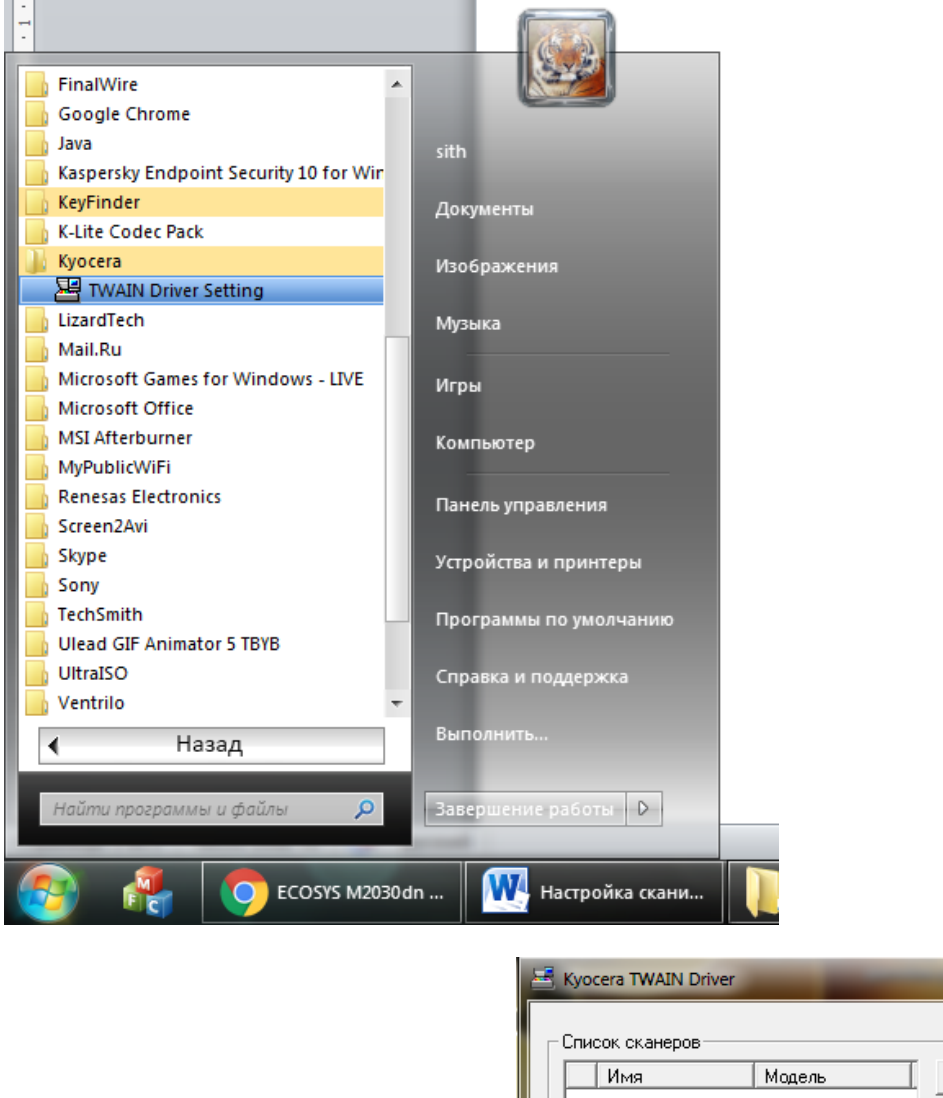

| Имя | Модель | Добавить              |
|-----|--------|-----------------------|
|     |        | Удалить               |
|     |        | Изменить              |
|     |        | Установить по умолчан |

3. В окне выбираем добавить

**4.** В открывшемся окне (рис А.) вписываем название сканера (любое, я написал название принтера) (рис Б) и нажимаем Ok.

| Kyocera TWAIN Driver                                                           | 8 <b>- X</b>     | Kyocera TWAIN Driver                                                            | 2 ×                              |
|--------------------------------------------------------------------------------|------------------|---------------------------------------------------------------------------------|----------------------------------|
| Имя                                                                            | Блок             | Имя<br>ECOSYS M2030dn                                                           | Блок                             |
| Мадель                                                                         | С Дюйм           | Мадель                                                                          | С Д <u>о</u> йм<br>С Метрическая |
| КМ-1820                                                                        | • метрическая    | ELUSTS M2530dn (USB)                                                            |                                  |
| Адрес сканера                                                                  |                  | Адрес сканера                                                                   |                                  |
| Сжатие изображения(Полноцветное)<br>ФДа С Нет<br>Чровень сжатия<br>З<br>Низкий | Высокая          | Сжатие изображения(Полноцветное)<br>С Да С Цет<br>Уровень сжатия<br>З<br>Низкий | Высокая                          |
| Сжатие изображения(Оттенки серого / Мон<br>Уровень сжатия                      | жромное)         | Сжатне изображения[Оттенки серого / Мо<br>Удовень сжатия                        | нахромное)                       |
| Низкий                                                                         | Высокая          | Низкий                                                                          | Высокая                          |
| Параметры защищенных протоколов                                                |                  | Параметры защищенных протоколов                                                 |                                  |
| Параметры аутентифика                                                          | щии пользователя | Параметры аутентифи                                                             | ации пользователя                |
| Справка                                                                        | Отмена           | ОК                                                                              | Отмена                           |
| Драйвера лиу 🛿 👰 Безымянн                                                      | ый 🔤 Куосега     | а 🊺 Драйвера лиу 👩 Безымян                                                      | ный 🛛 🔤 Куо                      |

**5.** У куосегы нет программы для сканирования. Поэтому используем бесплатную программу IrfanView (или какую то другую, в win 7 вроде встроено сканирование) можно скачать <u>отсюда</u>.

Настройка программы.

А) запускаем программу.

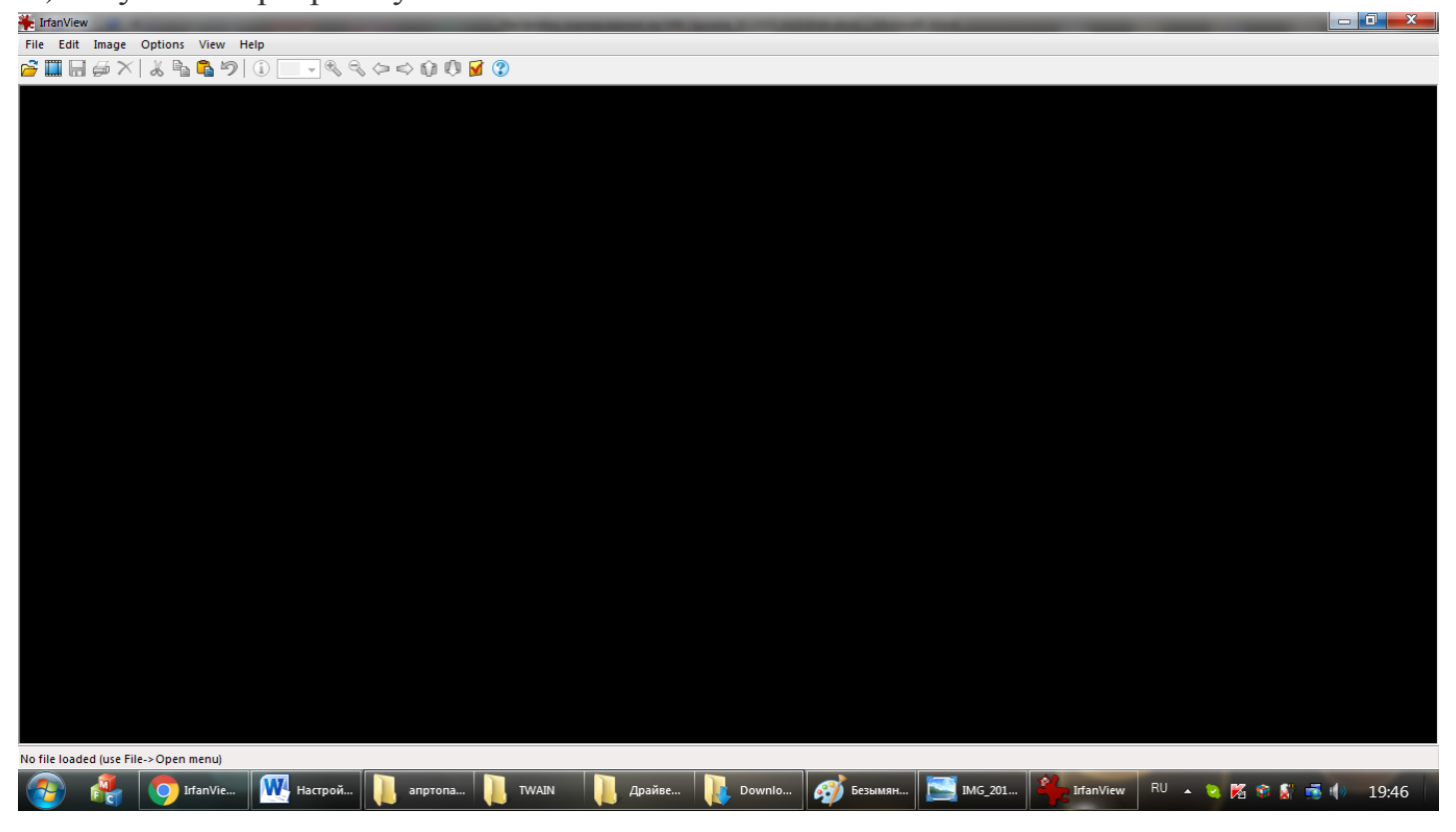

Б) Выбираем File-Select Scan/Twain...

| pfanVew                                |              |                                                                                                |
|----------------------------------------|--------------|------------------------------------------------------------------------------------------------|
| e Edit Image Options View Help         | ,            |                                                                                                |
| Open                                   | 0            | 000000000000000000000000000000000000000                                                        |
| Reopen                                 | Shift+R      |                                                                                                |
| Open Recent files                      | >            |                                                                                                |
| Open with external editor              | 2            |                                                                                                |
| Open as                                | ÷            |                                                                                                |
| Thumbnails                             | т            |                                                                                                |
| Slideshow                              | w            |                                                                                                |
| Start slideshow with current file list | Ctrl+W       |                                                                                                |
| Batch Conversion/Rename                | 8            |                                                                                                |
| Search files                           | Ctrl+F       |                                                                                                |
| Rename File                            | 12           |                                                                                                |
| Move File                              | 17           |                                                                                                |
| Copy File                              | FB           |                                                                                                |
| Delete File                            | Del          |                                                                                                |
| Save (original folder)                 | Ctrl+S       |                                                                                                |
| Save as                                | 5            |                                                                                                |
| Save for Web (PlugIn)                  |              |                                                                                                |
| Pier -                                 | Ctrl+P       |                                                                                                |
| Select Scan/TWAIN Source               |              |                                                                                                |
| Acquire/Batch scanning                 | Ctrl+Shift+A |                                                                                                |
| Copy Shop                              |              |                                                                                                |
| Ext                                    | Est          |                                                                                                |
|                                        |              |                                                                                                |
|                                        |              |                                                                                                |
|                                        |              |                                                                                                |
|                                        |              |                                                                                                |
|                                        |              |                                                                                                |
| o file loaded (use File-> Open menu)   |              |                                                                                                |
| 🚳 🛃 🚫 StanVie_ 🛛                       | ₩ Настрей    | 📙 angrona_ 📙 YAXAN 🛛 📙 Apaliee. 🕌 Downle. 🧭 Econom. 🔤 BAG.201. 🏙 Manifer RJ + 🍬 🕅 🛠 🐒 🐗 🕯 19:0 |
|                                        |              |                                                                                                |

В) В окне Выбор источника выбираем свой аппарат.

Теперь осталось попробовать отсканировать.

## Алгоритм сканирования.

A) Выбираем File – Acquire/Batch scanning...

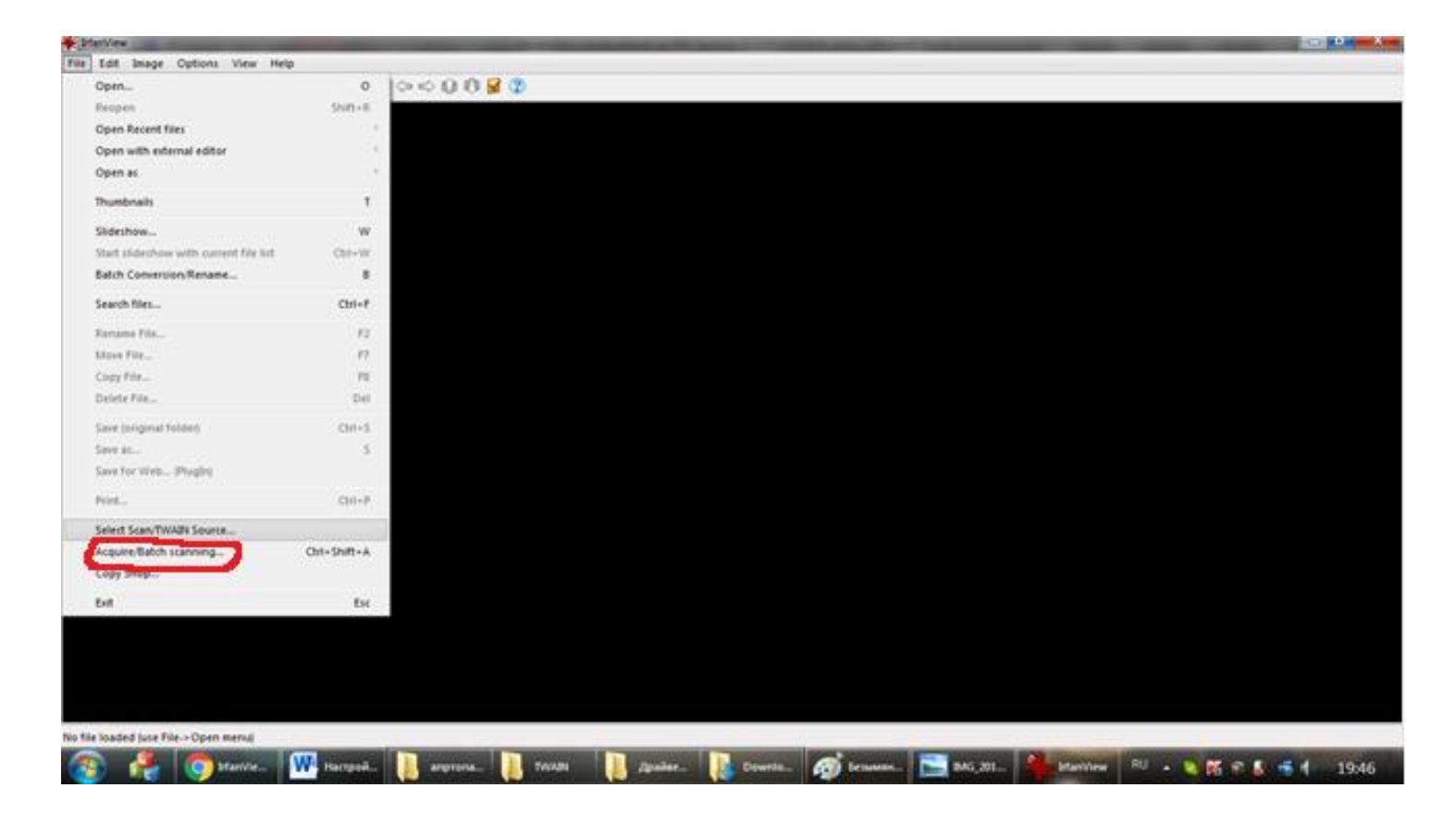

**Б**) в открывшемся окне выбираем Multiple images.... Выбираем папку куда сканировать.

| Acquire/Batch Scanning - Se                                                             | etup                                                                                                    | <b>— X</b>                          |  |
|-----------------------------------------------------------------------------------------|----------------------------------------------------------------------------------------------------|-------------------------------------|--|
| Acquire method:     Single image: Show acquired image in viewer     Select TWAIN Source |                                                                                                    |                                     |  |
| <ul> <li>Multiple images (Batch</li> </ul>                                              | og aπer acquinng an image<br>n mode): Save acquired images as files                                       |                                     |  |
| Output file name:<br>Starting counter:                                                  | Scanimage                                                                                                 |                                     |  |
| Increment:                                                                              | 1                                                                                                    |                                     |  |
| Number of digits:                                                                       | <ul> <li>Z</li> <li>✓ Skip existing files</li> <li>✓ Remember last scan counter (set as start)</li> </ul> | место куоа<br>отправляются<br>сканы |  |
| Destination directory:                                                                  |                                                                                                    | Browse                              |  |
|                                                                                         | Save as: Save as multipage image (if TIF fo                                                               | mat used)                           |  |
|                                                                                         | OK Cancel                                                                                                 |                                     |  |

В) Настраиваем сканер в зависимости откуда будем сканировать см рисунок ниже.

| Параметры оригинала<br>Размер оригинала:<br>А4<br>Размещение оригинала:<br>Аньбомная (длинная сторона)<br>истод тодержатель<br>Параметры сканирования:<br>Параметры сканирования:<br>Параметры сканирования:<br>Параметры сканирования:<br>Параметры сканирования:<br>Параметры сканирования:<br>Параметры сканирования:<br>Параметры сканирования:<br>Параметры изображения<br>Цветное сканирования:<br>Параметры изображения<br>Цветное сканирования:<br>Параметры изображения<br>Цветное сканирования:<br>Параметры оканирования:<br>Параметры оканиро |
|----------------------------------------------------------------------------------------------------|
| Авто<br>Управление изображением<br>Экспозиция: -<br>Справка По умолчанию<br>Не удается подключиться к машине.                                                                                                    |

Г) Нажимаем кнопку сканировать.